# **Reshade installieren (optional)**

Mithilfe von Reshade kann man die Grafik von Trainz etwas aufhübschen bzw. die Tunnel realistischer wirken lassen.

Dafür müssen einige Vorkehrungen getroffen werden.

# Installation

# Schritt 1: Reshade herunterladen und starten

Lade Reshade über den offiziellen Link herunter, um sicherzustellen, dass du die aktuelle und seriöse Version erhältst.

Nach dem Download muss die gerade heruntergeladene Datei geöffnet werden.

# Schritt 2: Trainz-Installationspfad auswählen

Klicke im Reshade-Fenster auf "Browse…" und navigiere zu deinem Trainz-Installationsverzeichnis.

- 1. Öffne den **bin-Ordner**
- 2. Wähle die Datei **trainz.exe** aus
- 3. Klicke auf "Öffnen"

Klicke anschließend auf "Next".

| ReShade Setup v6.3.3 —                                       |                | × |
|--------------------------------------------------------------|----------------|---|
| Select a game or application: Sort by:                       | A to Z         | v |
| American Truck Simulator (amtrucks.exe)                      |                | ^ |
| ApplyXSL (ApplyXSLexe)                                       |                |   |
| BloonsTD6 (BloonsTD6.exe)                                    |                |   |
| BlueprintEditor2 (BlueprintEditor2.exe)                      |                |   |
| Boston (Boston.exe)                                          |                |   |
| Boston-Win64-Shipping (Boston-Win64-Shipping.exe)            |                |   |
| Builder Simulator (Builder Simulator.exe)                    |                |   |
| Ems2018 (cms2018.exe)                                        |                |   |
| Conduct Deluxe (conduct deluxe.exe)                          |                |   |
| ConSim (ConSim.exe)                                          |                | ~ |
| Search                                                       |                |   |
| Can't find the desired game in the list?                     | <u>B</u> rowse |   |
| Browse and select a game to manage its ReShade installation. |                |   |
| <u>B</u> ack <u>N</u> ext                                    | <u>C</u> ancel |   |

#### Schritt 3: Grafikmodus auswählen

Bitte stelle im Vorraus sicher, dass du, wie auf der Seite Schritte nach der Installation beschrieben, den Grafikmodus von OpenGL zu **DirectX** gewechselt hast. Andernfalls kann es zu Grafikproblemen kommen.

Wähle im Reshade-Installer **DirectX 9** aus und klicke auf "Next".

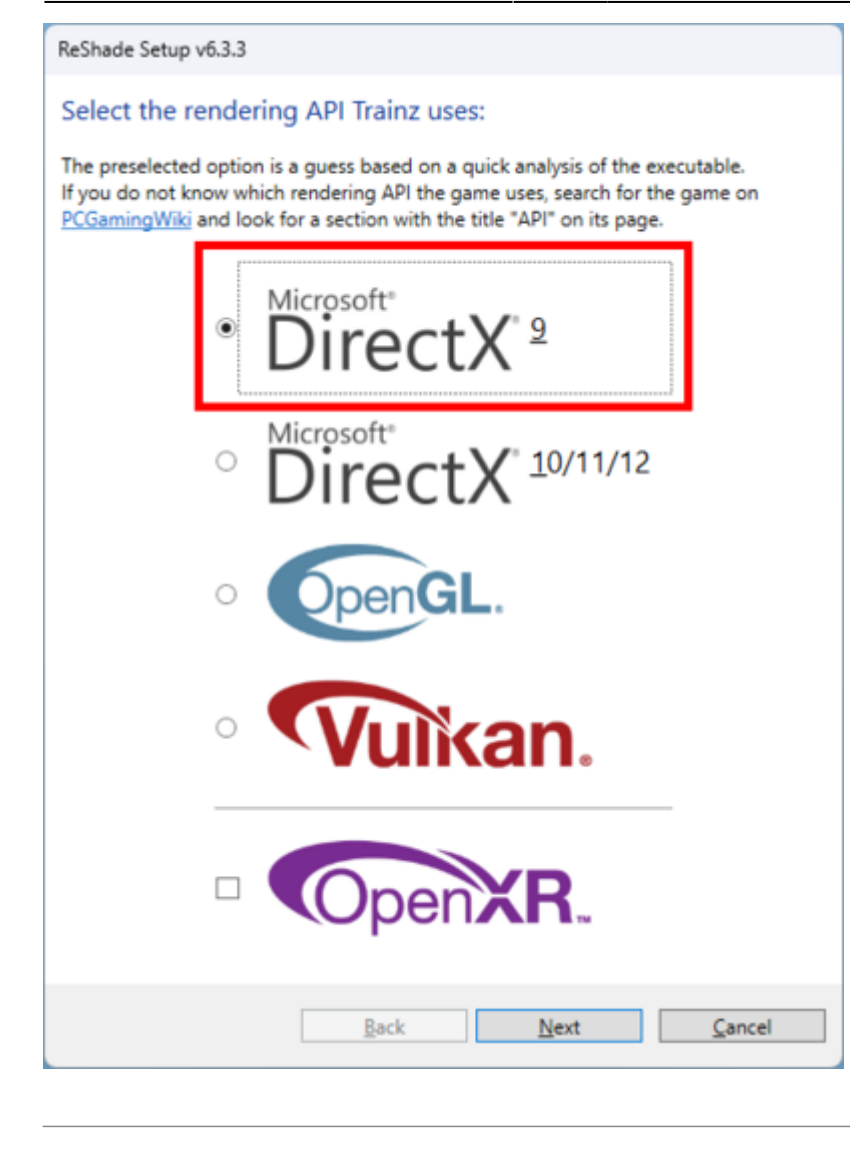

# Schritt 4: Preset auswählen und importieren

Du kannst entweder ein bereits vorgefertigtes Preset nutzen oder alle Shader-Einstellungen selbst anpassen. Wir empfehlen dir, für den Anfang ein Preset zu verwenden, da du dieses später noch einmal anpassen kannst.

Wir haben ein vorgefertigtes Preset, welches du hier herunterladen kannst.

Klicke im Installationsfenster auf "Browse…" und wähle die Preset-Datei aus. Klicke anschließend auf "Next". Last update: 2025/06/24 02:35

| ReShade Setup v6.3.3                                                                                                    |
|----------------------------------------------------------------------------------------------------|
| Select effects to install: Uncheck all                                                                                                  |
| Check all effects you want to install or update. Effects not checked here will not be<br>installed or are left untouched when updating. |
| ✓         Standard effects         ∧           A small set of utility effects (DisplayDepth, UIMask,)         ∧                         |
| SweetFX by CeeJay.dk     The original SweetFX shader collection (LumaSharpen, SMAA,)                                                    |
| ASCII.fx                                                                                                    |
| Border.fx                                                                                                    |
| CAS.fx                                                                                                    |
|                                                                                                    |
| Cartoon.fx                                                                                                    |
| ChromaticAberration.fx                                                                                                    |
|                                                                                                    |
|                                                                                                    |
|                                                                                                    |
| FXAA.fx                                                                                                    |
| EakeHDB fx                                                                                                    |
| FilmGrain.fx                                                                                                    |
|                                                                                                    |
|                                                                                                    |
| LiftGammaGain.fx                                                                                                    |
|                                                                                                    |
| Choose a preset file (.ini) to install only the effects it uses:                                                                        |
| U-Bahn Sim Berlin - Reshade Preset.ini                                                                                                  |
| <u>B</u> ack <u>N</u> ext <u>Skip</u>                                                                                                   |
|                                                                                                    |

# Schritt 5: Shader herunterladen und Installation abschließen

Jetzt werden alle notwendigen Shader heruntergeladen und Reshade installiert.

Sobald der Download abgeschlossen ist, klicke im Bestätigungsfenster auf "Finish".

| ReShade Setup v6.3.3 was successful!                                                              | -    |                | × |
|---------------------------------------------------------------------------------------------------|------|----------------|---|
| Successfully installed ReShade.   Cick the "Finish" button to exit the setup to   Become a patron | ool. |                |   |
| <u>B</u> ack <u>F</u> inish                                                                       |      | <u>C</u> ancel |   |

Das war's - beim nächsten Start von Trainz ist Reshade installiert und aktiviert.

# **Vorher-Nachher Vergleich**

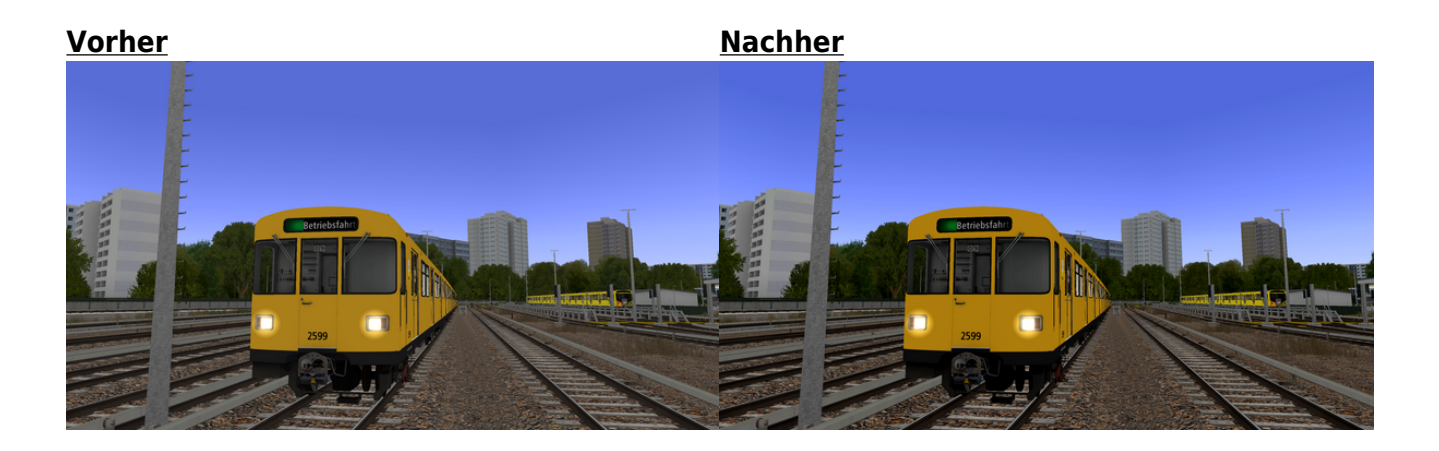

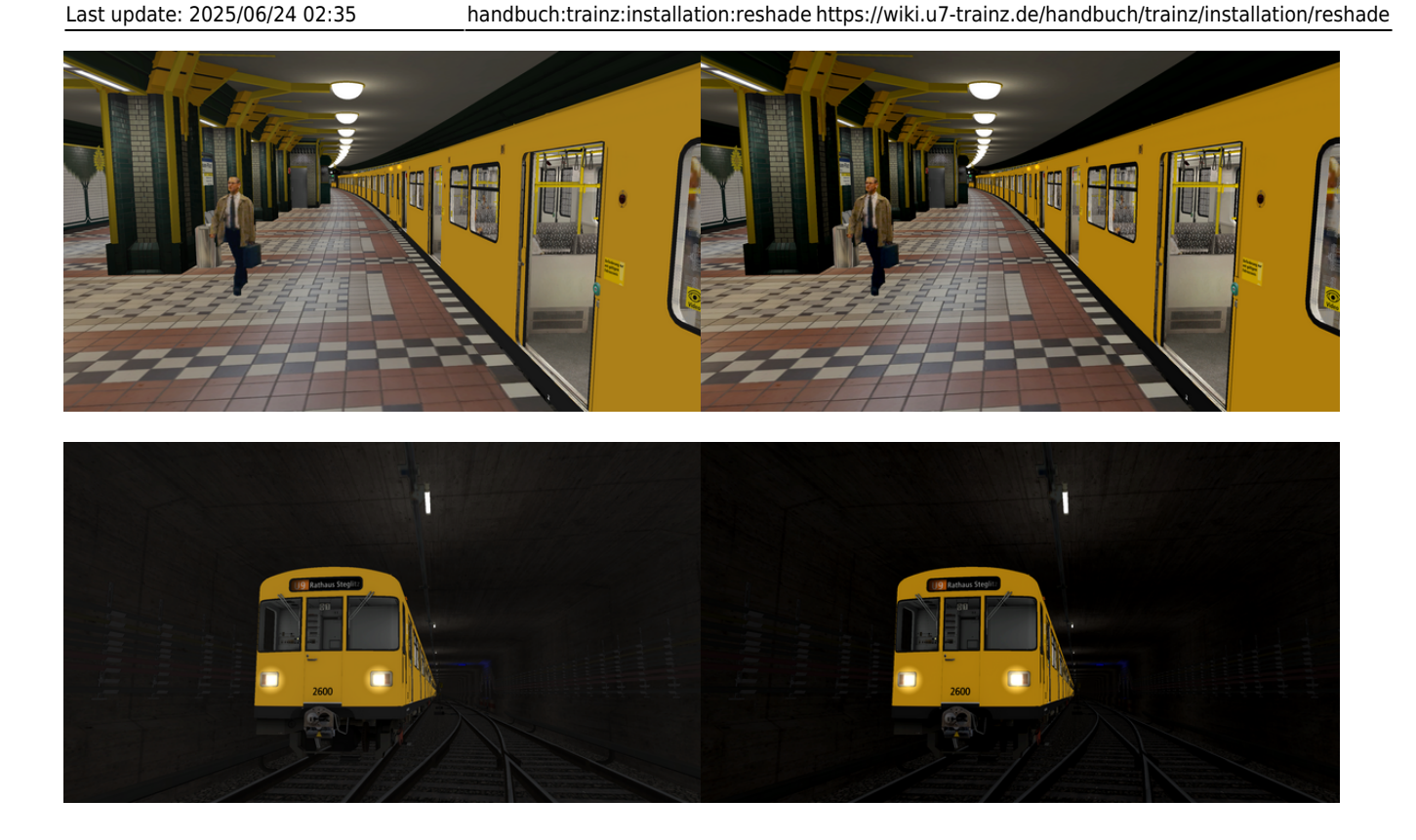

# Weitere Effekte hinzufügen

Sollten einem die installierten Effekte nicht ausreichen, können weitere Effekte nachinstalliert werden.

Dazu werden die Schritte 1-3 erneut ausgeführt.

Der Installer erkennt, dass Reshade für Trainz bereits installiert ist und fragt, wie man nun fortfahren möchte.

- Reshade auf neue Version updaten?
- Reshade und Effekte updaten?
- Reshade und Effekte deinstallieren?

Nach Auswahl der zweiten Option können nun weitere Effekte zu Reshade hinzugefügt oder entfernt werden.

From: https://wiki.u7-trainz.de/ - **U-Bahn Sim Berlin Wiki** 

Permanent link: https://wiki.u7-trainz.de/handbuch/trainz/installation/reshade

Last update: 2025/06/24 02:35

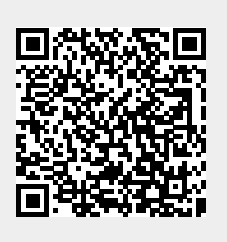